# Jeu sérieux – Visual-Surf – Découverte Etudiant

1) Connectez-vous à l'adresse suivante : <u>http://www.simulgest.com/</u>

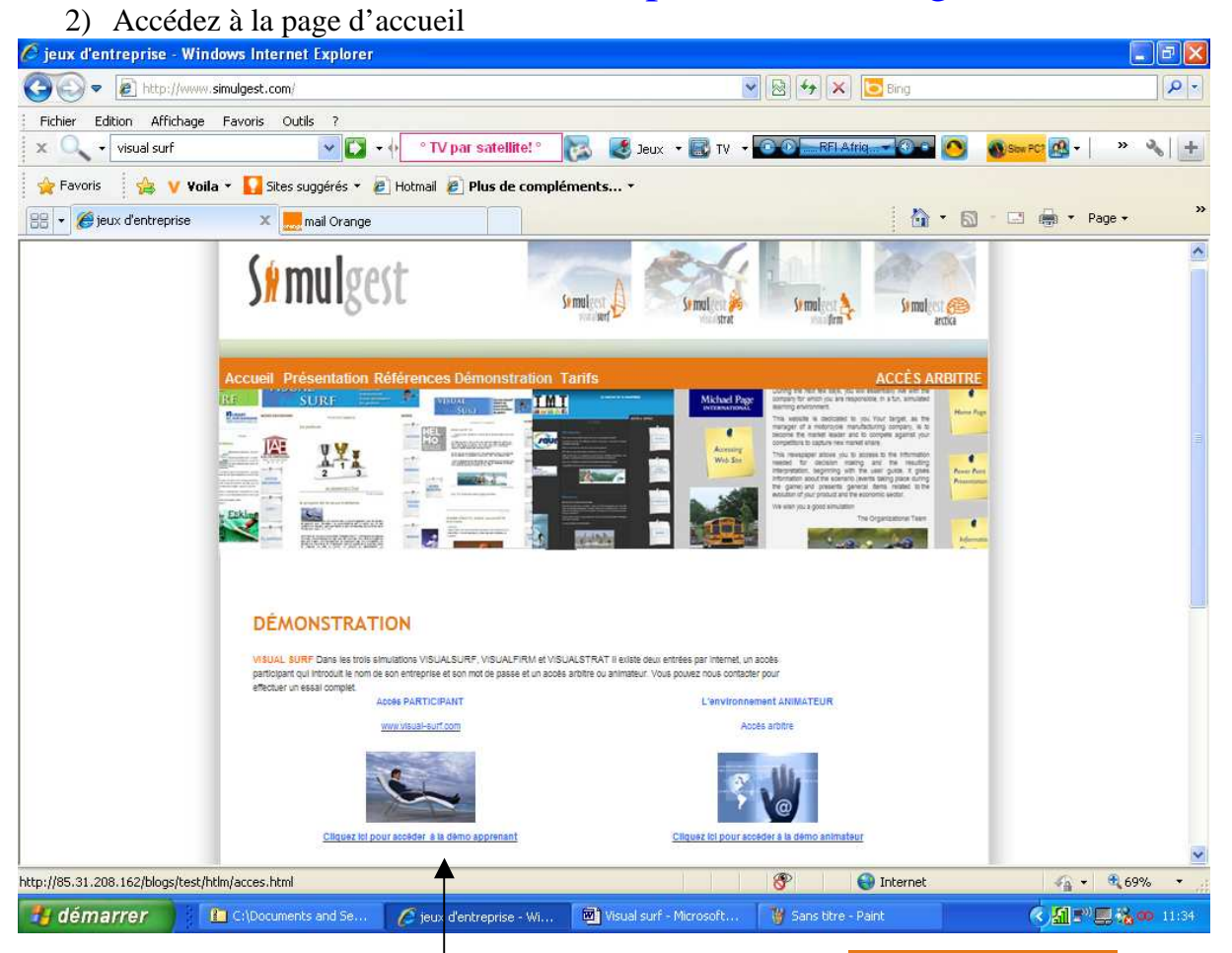

3) Activez la démonstration par l'intermédiaire de l'onglet Démonstration

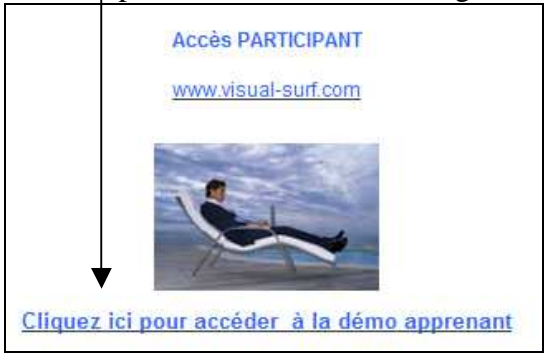

4) Activez la connexion (Le mot de passe est déjà fourni)

| CONNEXION ENTREPRISE |            |             |  |  |  |  |  |
|----------------------|------------|-------------|--|--|--|--|--|
| Nom de l'            | entreprise | Jumbo Gliss |  |  |  |  |  |
| Mot de passe         |            | •••••       |  |  |  |  |  |
|                      | Conne      | xion        |  |  |  |  |  |
|                      |            |             |  |  |  |  |  |

5) Lisez le message d'information

| Message de la page Web                                                                                                    | Le jeu (La simulation)                                                                                                    |
|----------------------------------------------------------------------------------------------------|----------------------------------------------------------------------------------------------------|
| Une simulation se compose de dix periodes ; au cours de chacune d'elles, les entreprises doivent prendre des decisions en fonction d'une situation de depart, de resultats obtenus a la periode precedente, d'etudes de marche, etc<br>La page principale donne une situation de la simulation et des informations sur la periode actuelle.<br>Naviguez dans les differentes pages pour decouvrir les possibilites de Visual Surf :<br>- "DECISIONS" : permet aux entreprises de saisir leurs decisions.<br>- "RESULTATS" : visualisation des resultats de la periode.<br>- "HISTORIQUE DECIS./RESULT." : pour retrouver toutes les decisions et resultats de la simulation.<br>- "MESSAGERIE" : une messagerie interne est disponible a tout moment afin de correspondre avec l'arbitre ou les<br>autres entreprises. | se déroulera sur 10<br>périodes, soit 10<br>exercices comptables.<br>Vous avez accès en<br>page principale à des<br>informations sur les<br>décisions, les résultats,<br>l'historique, la<br>messagerie |

### 6) Accédez à la page de démarrage

| Arbitre      | Démo          | Simulation | SimulationDémo1      | Déconnexion |  |
|--------------|---------------|------------|----------------------|-------------|--|
| Entreprise   | Jumbo Gliss   | Période    | 8                    |             |  |
| Page princip | ale Décisions | Résultats  | Historique Décis./Ré | sult. Aides |  |

Observez le nom de l'entreprise, la période en cours (8/10), le nom de la simulation ouverte.

# Onglet Page principale

| Messagerie                                                                                                    | Expediteur : Burton Inc<br>Date : 02/02/2001 - 10:09 - Periode : 6<br>Date : 02/02/2001 - 15:01 - Période :                                                                                                    | 8                                                          |
|----------------------------------------------------------------------------------------------------|----------------------------------------------------------------------------------------------------|------------------------------------------------------------|
| L'accès à la<br>messagerie<br>facilite la<br>communication                                                      | Bonjour! Burton Inc vous propose pour la periode       Etes-vous interesses par de la sous-         6 de sous-traiter ses snowboards pour une       Destinataire : NorthFun         quantite de 4000 UC à 500 euros l'unite.       Destinataire : NorthFun         Date : 31/01/2001 - 17:42 - Periode : 5       Jumbo Gliss vous propose à nouveau         A combien vous sous-traiter??????       Traitance en snow et en fun. Indiquez                                                              | 5<br>1 de la sous-<br>1 nous la                            |
| avec les autres<br>entreprises afin de<br>négocier des<br>offres d'achat ou<br>vente d'unités de<br>production. | Exp       Message de la page Web         Date       Voici l'exemple d'une correspondance effectuée entre des entreprises, lors d'une simulation.         Les frendimal       Voici l'exemple d'une correspondance effectuée entre des entreprises, lors d'une simulation.         La couleur rose d'un texte signifie :       - dans les "MESSAGES RECUS" => le message est nouveau.         - dans les "MESSAGES ENVOYES" => le destinataire n'a pas encore consulté le message.         Exp       OK | 5<br>de la sous-<br>nous la<br>5<br>de la sous-<br>nous la |

Consultez ces différents liens pour obtenir des informations essentielles sur la simulation en cours. Droits de l'entreprise Variables de gestion Mini. / Maxi. Paramétrage du compte de l'entreprise

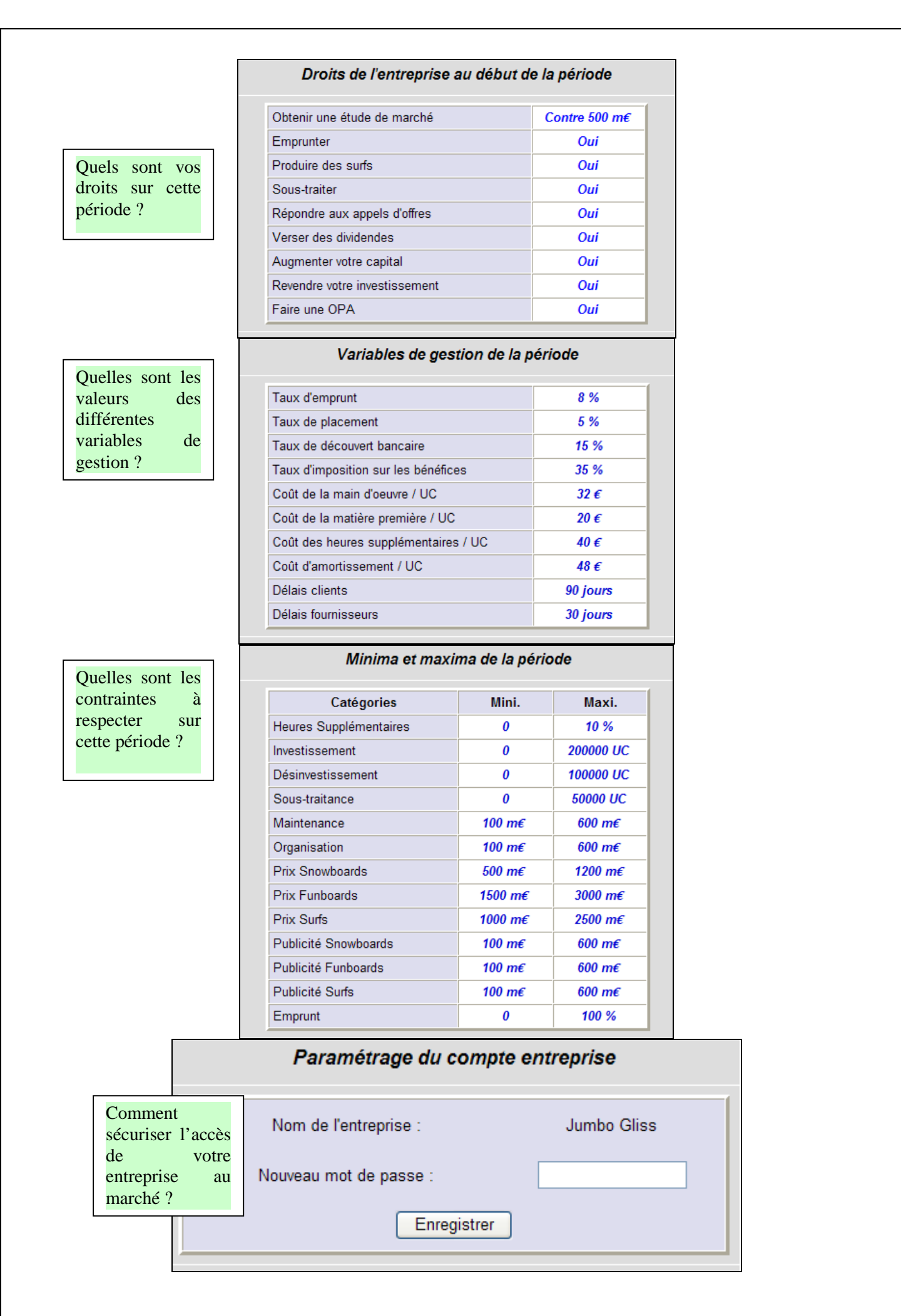

# Onglet « Décisions »

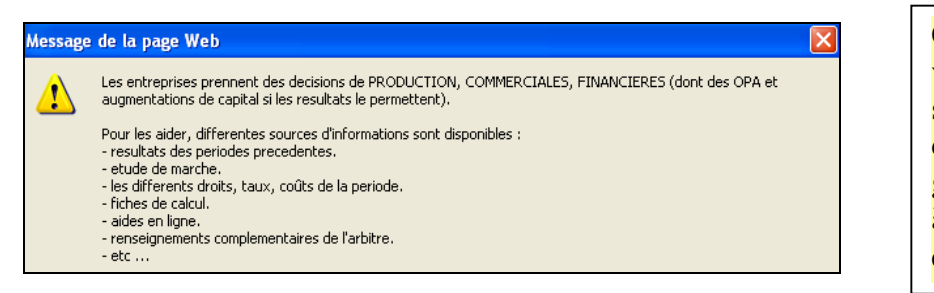

Cette page vous permet de saisir toutes les décisions de gestion propres à votre entreprise.

La consultation de l'étude de marché

Visualiser l'etude de marche

permet d'avoir

accès, de manière gratuite en première période, puis payante par la suite à des informations essentielles sur l'évolution des marchés.

| Décisions de                                                                      | Décisions de production                       |                                        |                                      |                                    |                                                       |  |  |
|-----------------------------------------------------------------------------------|-----------------------------------------------|----------------------------------------|--------------------------------------|------------------------------------|-------------------------------------------------------|--|--|
| production                                                                        | Capacité                                      | de production                          |                                      |                                    |                                                       |  |  |
| Décisions                                                                         | 1                                             | nitiale (UC) : 23920                   | 7                                    | Disponible (UC) : 0                |                                                       |  |  |
| Décisions                                                                         | Heuro<br>( maxi 10                            | es sup. (UC)<br>% de la capacité )     | Investissement (UC)<br>(maxl 200000) |                                    | ésinvestissement (UC)<br>(maxi 100000)                |  |  |
| financieres                                                                       | 3                                             | 3818                                   | 0                                    |                                    | 20000                                                 |  |  |
|                                                                                   | Sous-trai                                     | itance (Achatouve                      | nte par entreprise                   | e : 50000 UC maxi                  | mum)                                                  |  |  |
| Les décisions de production                                                       | Ent                                           | reprises A                             | chat (UC)                            | Vente (UC)                         | ) Prix unit. (€)                                      |  |  |
| - Fixez vos capacités de                                                          | SnowDrea<br>Burton Inc                        | am (                                   | 2                                    | 0                                  | 0                                                     |  |  |
| production en, UC                                                                 | NorthFun                                      | & Co (                                 | 0                                    | 0                                  | 0                                                     |  |  |
| - Fixez les achats et ventes                                                      | Open                                          | C                                      | D                                    | 0                                  | 0                                                     |  |  |
| entreprises (après négociation)                                                   | Fabricati                                     | on                                     | Casultas                             | de Eur                             | haanda Suda                                           |  |  |
| - Fixez les quantités à produire                                                  | Stocks (o<br>Nombre                           | quantité)<br>en UC                     | 0<br>31600                           | as Fun                             | 0 0<br>8225 83200                                     |  |  |
| - Fixez le montant du budget de                                                   | Nombre                                        | en qté                                 | 6320                                 | 721                                | 15 8320                                               |  |  |
| la maintenance et prévoyez sa                                                     | Maintenance (m€): 350 (Mini: 100 - Maxi: 600) |                                        |                                      |                                    |                                                       |  |  |
| répartition par produits                                                          |                                               | Snowboa                                | ards Funb                            | oards S                            | urfs Autres                                           |  |  |
|                                                                                   | Répartiti                                     | on en % 33                             | 33                                   | 3                                  | 4 0                                                   |  |  |
| <b>-</b>                                                                          | 1                                             |                                        | Décisions                            | commercial                         | es                                                    |  |  |
| Les décisions commerciales                                                        |                                               | Prix et publicité                      |                                      |                                    |                                                       |  |  |
| <ul> <li>Fixez vos prix de vente</li> <li>Fixez votre budget publicité</li> </ul> |                                               | Prix mini / maxi (€)<br>Prix (€)       | 50<br>5(<br>7                        | owboards Fi<br>00 / 1200 15<br>785 | Inboards Surfs<br>500 / 3000 1000 / 2500<br>1890 1955 |  |  |
| - Répondez éventuellement aux aj<br>d'offres                                      | ppels                                         | Pub. mini / maxi (mŧ<br>Publicité (m€) | E) 1<br>[0                           | 00 / 600 1<br>300 (                | 100 / 600 100 / 600<br>500 600                        |  |  |
| - Fixez votre budget recherche et                                                 | de sa                                         | Appel d'offres                         |                                      | Quantité :                         | 100000 UC                                             |  |  |
| répartition par segment de produit                                                | ts                                            | Votre prix :                           |                                      | 141 €/UC                           | 14100 <i>m</i> €                                      |  |  |
|                                                                                   |                                               | Recherche                              |                                      | Objectif rech                      | ierche atteint.                                       |  |  |
|                                                                                   |                                               | Qualité (m€) : <mark>500</mark>        |                                      | Objectif qua                       | lité atteint.                                         |  |  |
|                                                                                   |                                               | S<br>Répartition en %                  | Snowboards<br>33                     | 33                                 | Surfs Autres 34 0                                     |  |  |
| P 4/9                                                                             | I                                             | [Haut de page   Décisions de p         | production   Décision                | ns financières ]                   |                                                       |  |  |

## Les décisions financières

- Fixez le montant des nouveaux emprunts et des remboursements anticipés
- Fixez vos placements de trésorerie
- Fixez votre distribution des bénéfices
- Observez le montant des charges financières , fonction des emprunts existants et des nouveaux !

| Décisions financières                |                         |                                              |  |  |  |  |
|--------------------------------------|-------------------------|----------------------------------------------|--|--|--|--|
| Trésorerie                           | Initiale (m€) :<br>9918 | Disponible (m€) :<br>1920                    |  |  |  |  |
| Emprunt restant a<br>rembourser (m€) | Emprunt (m€)            | Rembours. d'emprunt (m€) par<br>anticipation |  |  |  |  |
| 13528                                | 0                       | 13528                                        |  |  |  |  |
| Total placé (m€)                     | Placement (m€)          | Rembours. placement (m€)                     |  |  |  |  |
| 11809                                | 0                       | 3610                                         |  |  |  |  |
| Bénéfices<br>distribuables (m€)      | Dividendes (m€)         | Réserves (m€)                                |  |  |  |  |
| 6539                                 | 6539                    | 0                                            |  |  |  |  |
| Charges financières                  | (m€): 1082              |                                              |  |  |  |  |
| S<br>Répartition en %                | Snowboards Funboards    | s Surfs Autres                               |  |  |  |  |

[Haut de page | Décisions de production | Décisions commerciales]

### N'oubliez surtout pas d'enregistrer vos décisions de gestion !

Enregistrer vos decisions

# Onglet Résultats

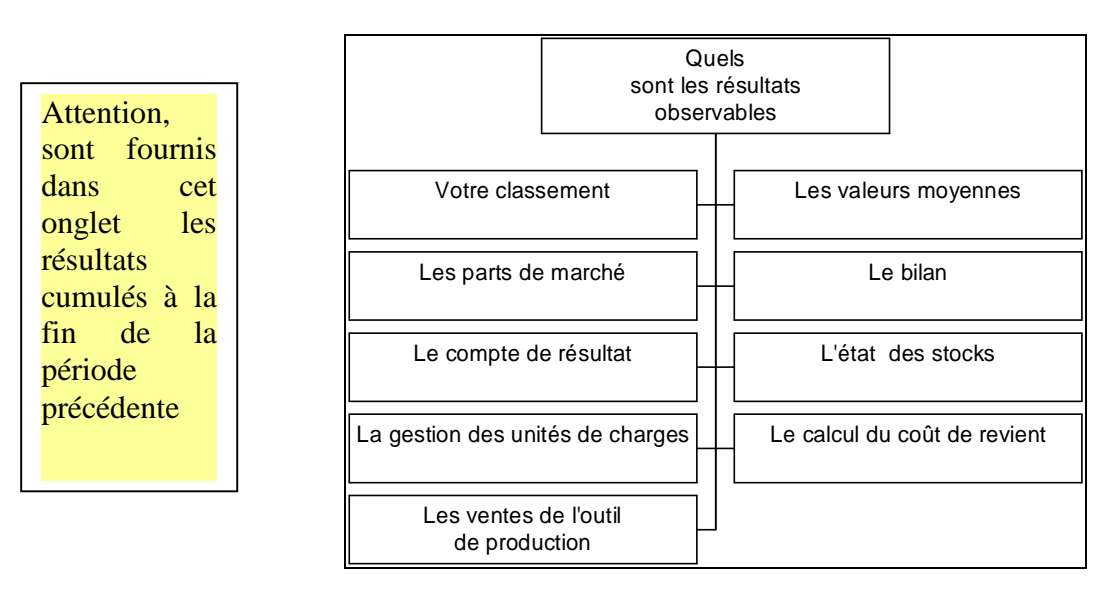

<u>Le classement</u> Plusieurs critères sont utilisés : Financier, Commercial, Productif...avec l'attribution d'un nombre de points par période et un cumul, déterminant votre <u>classement</u>

| Classement<br>Entreprise : Jumbo Gliss - Simulation : SimulationDémo1 - Période : 7 |           |       |       |                        |            |                  |                  |  |
|-------------------------------------------------------------------------------------|-----------|-------|-------|------------------------|------------|------------------|------------------|--|
| Equipes                                                                             | Financier | % CA  | % Qté | Quantité<br>des stocks | Dividendes | Total<br>période | Total<br>général |  |
| Jumbo Gliss                                                                         | 55011     | 22,19 | 20,23 | 0                      | 4693       | 26               | 198              |  |
| SnowDream                                                                           | 61705     | 12,7  | 13,79 | 7370                   | 0          | 13               | 150              |  |
| Open                                                                                | 65938     | 15,08 | 14,09 | 1076                   | 0          | 26               | 140              |  |
| Burton Inc                                                                          | 61217     | 13,99 | 18,56 | 1992                   | 3631       | 20               | 136              |  |
| Windsurf & Co                                                                       | 51478     | 22,3  | 20,41 | 25                     | 3844       | 24               | 130              |  |
| NorthFun                                                                            | 62332     | 13,75 | 12,92 | 6966                   | 0          | 17               | 128              |  |

### Les valeurs moyennes sur vos prix et votre budget publicité

#### Valeurs moyennes de la période Simulation : SimulationDémo1 - Période : 7

|                    | Snowboards | Funboards | Surfs |
|--------------------|------------|-----------|-------|
| Prix en €          | 700        | 1821      | 1698  |
| Pub. en milliers € | 475        | 475       | 510   |

# La répartition des parts de marché par segment de produits

| Simulation : SimulationDémo1 - Période : 7 |           |                              |      |           |        |      |           |        |        |            |
|--------------------------------------------|-----------|------------------------------|------|-----------|--------|------|-----------|--------|--------|------------|
|                                            | Snov      | Snowboards Funboards Surfs . |      |           |        |      |           |        | Autres |            |
|                                            | Quantités | %                            | Del. | Quantités | %      | Del. | Quantités | %      | Del.   | Milliers € |
| SnowDream                                  | 6837      | 16,47                        | 0    | 8880      | 16,31  | 0    | 0         | 0      | 0      | 0          |
| Burton Inc                                 | 0         | 0                            | 0    | 3010      | 5,53   | 89   | 14017     | 27,43  | 29     | 5200       |
| Jumbo Gliss                                | 6632      | 15,98                        | 0    | 8639      | 15,86  | 0    | 8281      | 16,21  | 6      | 0          |
| Windsurf & Co                              | 6617      | 15,94                        | 0    | 8760      | 16,09  | 1    | 8319      | 16,28  | 7      | 0          |
| NorthFun                                   | 4625      | 11,14                        | 0    | 4573      | 8,4    | 27   | 6514      | 12,75  | 0      | 0          |
| Open                                       | 5022      | 12,1                         | 64   | 5590      | 10,26  | 0    | 6204      | 12,14  | 16     | 0          |
| Importateur                                | 11770     | 28,36                        |      | 15006     | 27,56  |      | 7758      | 15,18  |        |            |
| Totaux                                     | 41503     | 100,00                       |      | 54458     | 100,00 |      | 51093     | 100,00 |        | 5200       |

### Le bilan Bilan

#### Entreprise : Jumbo Gliss - Simulation : SimulationDémo1 - Période : 7 Pour visualiser les valeurs d'origine et d'amortissement des immobilisations, placer le curseur de la souris sur la cellule "Immo. incorp." ou "Immo. corp.".

| ACTIF                                                       |             | PASSIF                      |       |
|-------------------------------------------------------------|-------------|-----------------------------|-------|
| Immo. incorp.                                               | 0           | Capital                     | 62000 |
| Immo. corp.                                                 | 51120       | Prime d'émission            | 0     |
| Immo. en cours                                              | 0           | Réserves                    | 0     |
| Immo. financières                                           | 0           | Report à nouveau            | 0     |
|                                                             |             | Résultat                    | 6539  |
| Mat. premières                                              | 201         | Total capitaux propres      | 68539 |
| Produits finis                                              | 0           |                             |       |
| Clients                                                     | 9411        | Emprunt                     | 13528 |
| Clients / Appel d'offres                                    | 0           | Fournisseurs                | 392   |
| Placements                                                  | 11809       |                             |       |
| Trésorerie                                                  | 9918        | Encours bancaires           | 0     |
| Total Actif                                                 | 82460       | Total Passif                | 82460 |
| A titre indicatif :<br>- Les dividendes que vous avez verse | és pour cet | te période sont de 4693 m€. |       |

#### Le compte de résultat Compte de résultat

Entreprise : Jumbo Gliss - Simulation : SimulationDémo1 - Période : 7

| CHARGES                      |       | PRODUITS                 |       |
|------------------------------|-------|--------------------------|-------|
| Ach. mat. premières          | 4716  | Ventes Snowboards        | 5172  |
| Var. stock mat. premières    | 117   | Ventes Funboards         | 16327 |
| Ach. sous-traitance          | 0     | Ventes Surfs             | 16147 |
| Frais de personnel           | 7662  | Autres ventes            | 0     |
| Dot. aux amortissements      | 11280 | Prod. stockée Snowboards | 0     |
| Frais stock prod. finis      | 0     | Prod. stockée Funboards  | 0     |
| Frais de publicité et études | 1800  | Prod. stockée Surfs      | 0     |
| Recherche et qualité         | 500   |                          |       |
| Maint. et organisation       | 750   | Produits financiers      | 590   |
| Frais financiers             | 1352  |                          |       |
| Dot. Amts hors exploit.      | 0     | Dividendes (Liés OPA)    | 0     |
| Impôts sur les bénéfices     | 3520  |                          |       |
| Résultat = (Profit)          | 6539  | Résultat = (Perte)       | 0     |
| Total Charges                | 38236 | Total Profits            | 38236 |

## L'état des stocks

### Etat des stocks

Entreprise : Jumbo Gliss - Simulation : SimulationDémo1 - Période : 7

|                      | Snowboards | Funboards | Surfs |
|----------------------|------------|-----------|-------|
| Quantité             | 0          | 0         | 0     |
| Coût unitaire en €   | 0          | 0         | 0     |
| Valeur en milliers € | 0          | 0         | 0     |

# La gestion des unités de charge

Gestion des unités de charge Entreprise : Jumbo Gliss - Simulation : SimulationDémo1 - Période : 7

| Affectation         |        | Coût                        |       |         |       |       |  |  |
|---------------------|--------|-----------------------------|-------|---------|-------|-------|--|--|
| Snowboards          | 33160  | Coût d'une UC fabriquée     |       |         |       |       |  |  |
| Funboards           | 129585 | Mat. premières              | 20    | 245,555 | 0,983 | 4828  |  |  |
| Surfs               | 82810  | Main d'oeuvre               | 32    | 235     | 0,983 | 7392  |  |  |
| Autres              | 0      | Heures sup.                 | 40    | 6,67    | 0,983 | 262   |  |  |
| Total besoin        | 245555 | Amortissement               | 48    | 235     |       | 11280 |  |  |
|                     |        | Coût UC                     | 96,77 | 245,555 |       | 23762 |  |  |
| Outil de prod.      | 235000 | Sous-traitance              | 0     | 0       |       | 0     |  |  |
| Heures sup.         | 6670   | Coût unit. UC               | 96,77 |         |       |       |  |  |
| Achat d'UC          | 0      |                             |       |         |       |       |  |  |
| Cumul productivité  | 3888   | Productivité                |       |         |       |       |  |  |
| Total disponible    | 245558 | UC gagnée / Organisation 67 |       |         |       | 670   |  |  |
|                     |        | UC perdue / Maintena        |       | 348     |       |       |  |  |
| Outil de production |        | Solde de la période         | 322   |         |       |       |  |  |
| Invest. période N+1 | 0      | Cumul période N+1 42        |       |         | 4210  |       |  |  |
| Désinvest. période  | 0      | Coefficient production N+1  |       |         | 0,982 |       |  |  |

# Le calcul du coût de revient

#### Calcul du coût de revient

Entreprise : Jumbo Gliss - Simulation : SimulationDémo1 - Période : 7

|                              | Snowboards |      | Funboards |      | Surfs  |      | Autres |      |
|------------------------------|------------|------|-----------|------|--------|------|--------|------|
|                              | en Qté     | en % | en Qté    | en % | en Qté | en % | en UC  | en % |
| Nombre de produits fabriqués | 6632       |      | 8639      |      | 8281   |      |        |      |
| Coût unités de charge (m€)   | 3211       |      | 12546     |      | 8018   |      |        |      |
| Organisation (m€)            | 132        | 33   | 132       | 33   | 136    | 34   |        |      |
| Maintenance (m€)             | 116        | 33   | 116       | 33   | 119    | 34   |        |      |
| Stockage (m€)                | 0          |      | 0         |      | 0      |      |        |      |
| Coût de prod. fab. (m€)      | 3458       |      | 12794     |      | 8272   |      |        |      |
| Coût unitaire de prod. (€)   | 521        |      | 1481      |      | 999    |      |        |      |
| Stock initial (m€)           | 0          |      | 0         |      | 0      |      |        |      |
| C.M.U.P (€)                  | 521        |      | 1481      |      | 999    |      |        |      |
|                              |            |      |           |      |        |      |        |      |
| Nombre de produits vendus    | 6632       |      | 8639      |      | 8281   |      |        |      |
| Coût production vendue (m€)  | 3458       |      | 12794     |      | 8272   |      |        |      |
|                              |            |      |           |      |        |      |        |      |
| Publicité et études (m€)     | 600        |      | 600       |      | 600    |      |        |      |
| Recherche (m€)               | 0          | 0    | 0         | 0    | 0      | 0    |        |      |
| Qualité (m€)                 | 165        | 33   | 165       | 33   | 170    | 34   |        |      |
| Frais financiers (m€)        | 446        | 33   | 446       | 33   | 460    | 34   |        |      |
| Frais exceptionnels (m€)     | 0          | 0    | 0         | 0    | 0      | 0    |        |      |
| Coût hors production (m€)    | 1211       |      | 1211      |      | 1230   |      |        |      |
|                              |            |      |           |      |        |      |        |      |
| Coût de revient (m€)         | 4669       |      | 14005     |      | 9502   |      |        |      |
| Coût revient / produit (€)   | 704        |      | 1621      |      | 1147   |      |        |      |
| Prix vente produit (€)       | 780        |      | 1890      |      | 1950   |      |        |      |

## La vente de l'outil de production

Vente de l'outil de production

Entreprise : Jumbo Gliss - Simulation : SimulationDémo1 - Période : 7

Quantité d'UC

0 Prix de vente

0

P 7/9

# Onglet historique des décisions

OK

#### Message de la page Web

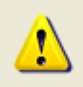

L'historique permet de retrouver toutes les decisions prises par l'entreprise et les resultats obtenus depuis le debut de la simulation.

Choisissez l'historique voulu et cliquez sur le bouton pour voir les exemples.

NOTE : Selectionnez la periode 5 pour l'exemple RESULTATS.

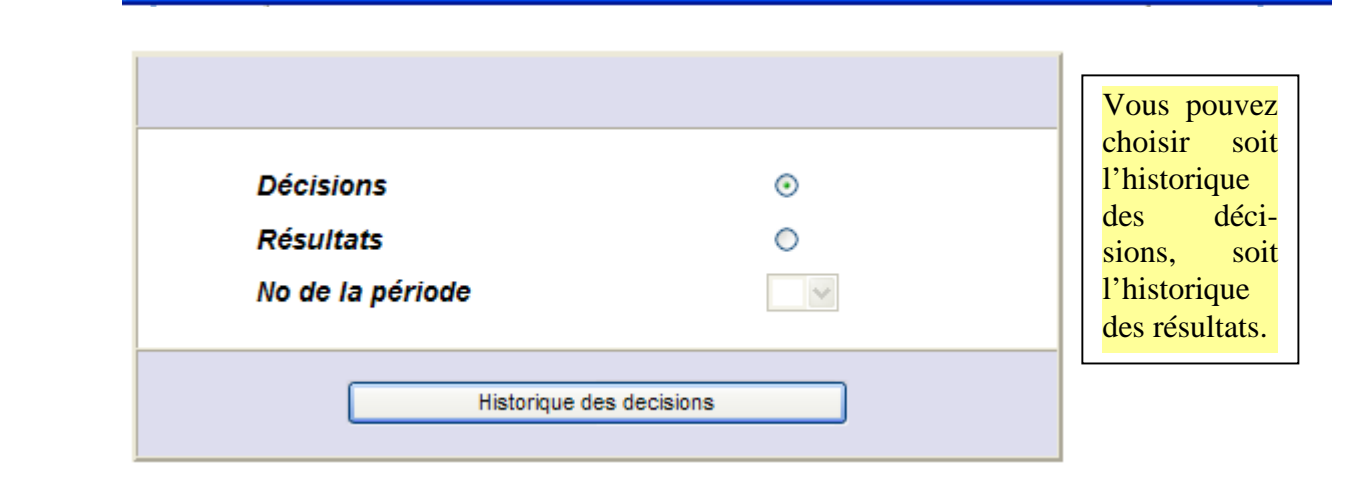

# Historique des décisions

| Message o       | le la page Web      | )                 |                 |                |                |                    | ×      |
|-----------------|---------------------|-------------------|-----------------|----------------|----------------|--------------------|--------|
|                 | Les decisions prise | s par l'entrepris | e sont classees | par types (pro | duction, comme | erciales, financie | eres). |
|                 |                     |                   | ОК              |                |                |                    |        |
|                 |                     |                   |                 |                |                |                    |        |
| ériode(s)       | 1                   | 2                 | 3               | 4              | 5              | 6                  |        |
|                 |                     | Déc               | cisions de proc | luction        |                |                    |        |
| tude de marché  | OUI                 | NON               | NON             | OUI            | NON            | NON                | NO     |
| eures sup.      | 10705               | 13565             | 15652           | 18732          | 21797          | 19948              | 667    |
| vestissement    | 10000               | 20000             | 30000           | 30000          | 20000          | 0                  | 1      |
| té Snowboards   | 43860               | 42315             | 41750           | 41305          | 38195          | 35660              | 3316   |
| té Funboards    | 91845               | 106905            | 130425          | 154650         | 153375         | 146475             | 12958  |
| té Surfs        | 0                   | 0                 | 0               | 29100          | 43200          | 76300              | 8281   |
| ch. sous-trait. | 0                   | 0                 | 0               | 19000          | 15000          | 0                  |        |
|                 | _                   | Hist              | orique des      | résultats      |                |                    |        |
| ssage de la pa  | ge Web              |                   | *               |                |                |                    |        |
| and a second    |                     |                   |                 |                |                |                    |        |

Les tableaux sont les mêmes que ceux de la page "RESULTATS" qui donne les valeurs de la periode, avec en plus les droits de l'entreprise.

Les concepts clés

OK

Trésorerie, Offre publique d'achat, Compte de résultat, Bilan, Cash Flow, Profit, Augmentation de capital, Emprunt, Parts de marché....

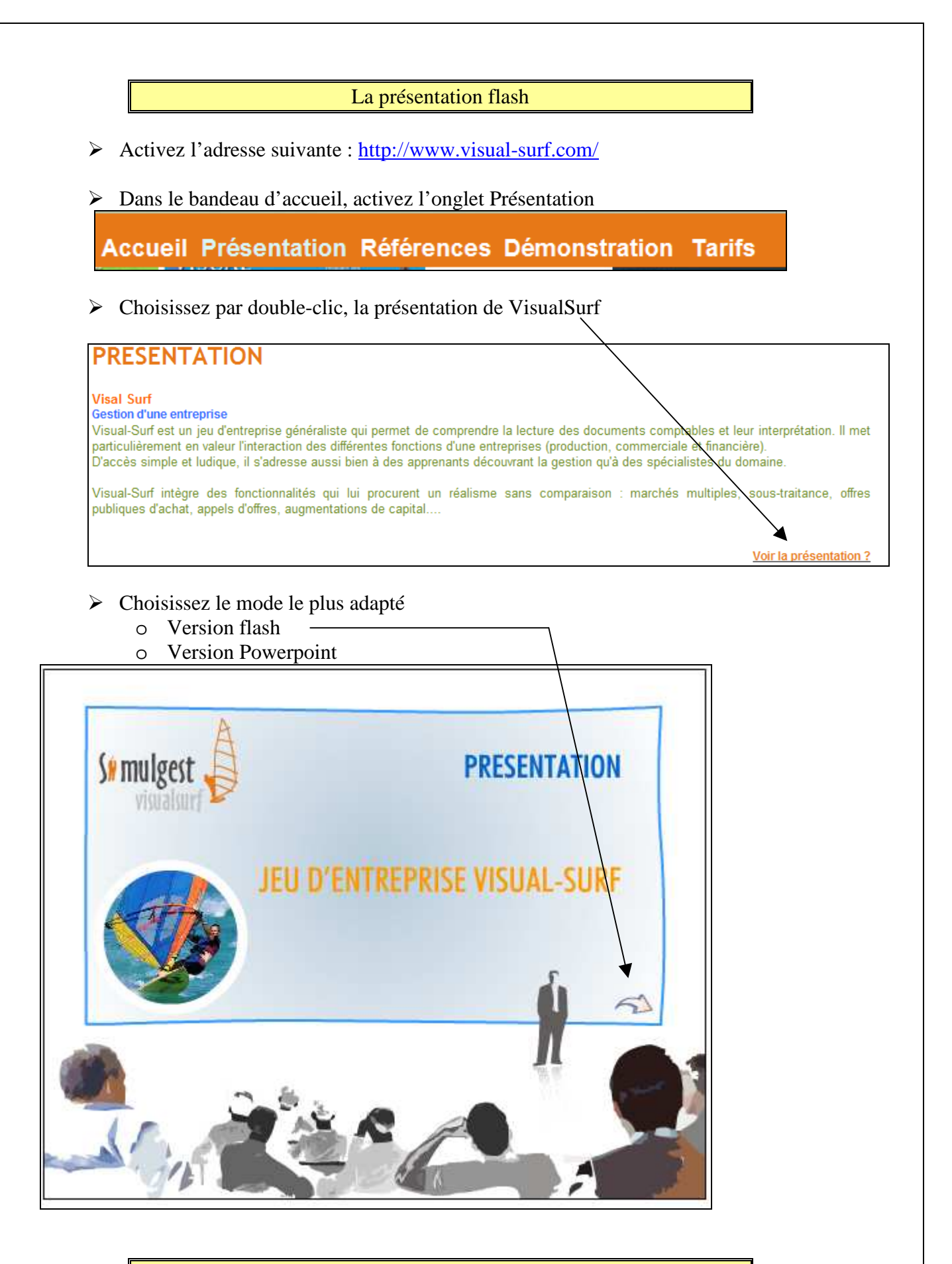

L'accession au jeu

- > Pour jouer, accédez à l'adresse suivante : <u>http://www.visual-surf.com/</u>
- Saisissez le nom de votre entreprise et votre mot de passe...